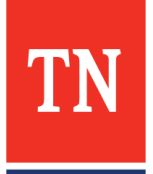

# **Register As a Supplier in Edison**

### Items needed prior to registering

- 1. Taxpayer Identification Number (TIN)
- (Your organization's IRS TIN, NOT Sales Tax ID.)
- 2. Address and contact information
- 3. Email Address
- 4. Completed current version of IRS W-9.
- 5. Supplier Direct Deposit Authorization, if needed, Must be mailed to the address at the top,
- Right corner of the form.

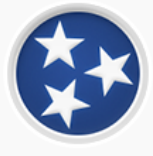

#### Welcome to the Edison Supplier Portal.

This is the central access point for our suppliers and business partners to view valuable information related to conducting business with us. In addition, active suppliers and business partners may also log in to our secure system from this portal to access current transaction information for their accounts.

Do you have an existing Edison Access ID (formerly Edison eSupplier username)?

Click on Sign In to login to the Edison Supplier Portal.

Looking to do business with the State of Tennessee?

In order to bid on a contract, you MUST:

- 1. Register as a Supplier
- Instructions to Registe
- 2. Ensure that a completed IRS-W9 Form is attached to your registration.
- (optional) Fill out a <u>Direct Deposit Authorization Form</u> to have payments conveniently deposited into your bank account automatically

### Use the link to initiate registration

To start a new registration, select
 Business or Individual
 Select NEXT

### \*Note:

To continue a registration that was previously Saved yet not submitted, user will need **Registration ID** that was emailed and the **TIN** that was used.

| TN Te<br>St                                             | ennessee<br>ate Governme                  | ent       | - Anna   | Auger.              | 4. 3           | ٤ | Gedison)<br>Welcome to Supplier Portal |
|---------------------------------------------------------|-------------------------------------------|-----------|----------|---------------------|----------------|---|----------------------------------------|
|                                                         |                                           |           |          |                     |                |   |                                        |
| Welcome                                                 | Identifying Information                   | Addresses | Contacts | Payment Information | Submit         |   |                                        |
| Welcome - Step 1                                        | 1 of 6                                    |           |          | Exit                | revious Next > |   |                                        |
| Welcome to the Sta<br>Select an activity                | ate of Tennessee Supplier registrati      | on        |          |                     |                |   |                                        |
| <ul> <li>Start a new reg<br/>What type of er</li> </ul> | istration form<br>ntity do you represent? |           |          |                     |                |   |                                        |
| Busines Individu                                        | is <mark>1</mark>                         |           |          |                     |                |   |                                        |
| $\bigcirc$ Continue from                                | where you left                            |           |          |                     |                | _ |                                        |
| * Required field                                        |                                           |           |          | Exit   « P          | revious Next 🗼 | 2 |                                        |

**3.** Taxpayer Identification Number (TIN) should consist of 9 numerical digits in length, without dashes. (Use your organization's IRS TIN, NOT Sales Tax ID.)

**4.** The only special characters the **Entity Name** should contain are "&" and "-".

**5.** If user would like to link their entity's **URL**.

6. Attach current version of IRS W-9. The W-9 must be saved to your computer before uploading. The Supplier Direct Deposit Authorization form must be mailed to the address at the top right corner of the form with original signatures.

**7.** All fields with asterisks are required and must be completed.

### List of products/services

| Rental-includes office space, equipment, hotel room, etc     |
|--------------------------------------------------------------|
| Medical Srv-includes vet, mental health, med transport, etc  |
| Medical Staffing Service                                     |
| Attorney Fees                                                |
| Services-includes process server, advertising, day care, etc |
| Utilities-includes propane, cell, internet, cable, etc       |
| Water delivery service                                       |
| Supplies/Materials-includes office supplies, Rx, DME, etc    |
| Set up charge/service agreements sold separately             |
| Subscriptions/publications-print/online subscription, etc    |
| Dues- professional/organizational dues                       |

Other- please explain in the comments section

| TN                                                                | Tennessee<br>State Govern                                                                                   | ment          |          |          |                     |        |
|-------------------------------------------------------------------|----------------------------------------------------------------------------------------------------|---------------|----------|----------|---------------------|--------|
|                                                                   | <b>_</b>                                                                                                    |               |          |          |                     |        |
| Welco                                                             | me Identifying Inform                                                                                       | nation Ad     | ldresses | Contacts | Payment Information | Submit |
| Identifying<br>All question that                                  | Information - Step 2 of (                                                                                   | 6             |          | Exit     | Save for Later      | Next 🕨 |
| Unique ID &                                                       | Company Profile (2)                                                                                         |               |          |          |                     |        |
|                                                                   | 3 * Tax Identification Number                                                                               | 91            |          |          |                     |        |
|                                                                   | 4 * Entity Name                                                                                             |               |          |          |                     |        |
|                                                                   | 5 http://URL                                                                                                |               |          |          | Open URL            |        |
| Profile Ques                                                      | tions 👔                                                                                                    |               |          |          | openera             |        |
| * Attach curr                                                     | ent version of IRS W-9                                                                                      | Add Attachmer | nt d     | 6        |                     |        |
| * Products/S<br>magnifying g                                      | ervices Offered: Click<br>lass to select answer(s).                                                         | 2             | à        | 7        | ,                   |        |
| * Are any em<br>currently or p<br>of Tennesse                     | ployees/owners of this firm<br>reviously employed by the state<br>e (within the past 6 months)?             | 2             | ~        |          |                     |        |
| If answered '<br>list these em<br>social securi<br>within your fi | "Yes" to Question 3, please<br>ployees including name,<br>ty number, and position<br>rm_including ownership | 2             |          |          | 12                  | ]      |
| * Has there h<br>within the pa                                    | nas been an ownership change<br>st two years?                                                               | 2             | ~        |          |                     |        |
| Date of Incor                                                     | poration, if applicable.                                                                                    | (2            | Ø        |          |                     |        |
| State of Inco                                                     | rporation, if applicable.                                                                                   |               | à        |          |                     |        |
|                                                                   |                                                                                                    |               |          |          |                     |        |

Do NOT click on the X AT THE TOP RIGHT CORNER TO LEAVE ANY OF THESE POP-UP WINDOWS. It will not save or upload any selected document!

| 8. Choose Appropriate Code Type<br>(Preferably UNSPSC) and code<br>related to entity.(Select Add Code) | Has a performance penalty ever been<br>sessed against the organization or any of<br>e principle owners?<br>des @ 8<br>de Type Code Description<br>Add Code | Look Up Code         Code Type:       UNSPSC Codes         Code:       begins with          Description:       contains                                                             |   |
|----------------------------------------------------------------------------------------------------|----------------------------------------------------------------------------------------------------|----------------------------------------------------------------------------------------------------|---|
| Ad                                                                                                    | anional Reporting Elements 👔                                                                                                    | Look Up Clear Cancel Basic Lookup                                                                                                    |   |
| 9. When searching for the appropriate                                                                  |                                                                                                    | Search Results                                                                                                    |   |
| code, search within Description and click                                                              |                                                                                                    | View 100 First 🕙 1-5 of 5 🕑 Last                                                                                                    |   |
| the "contains" dropdown (this allows you                                                               |                                                                                                    | Code Description                                                                                                    |   |
| search every code description that contains the related product).                                      |                                                                                                    | 26101400 Motor or generator components<br>25101800 Motorized cycles<br>26101300 Non electric motors<br>25174700 Non motorized cycle components<br>25101500 Passenger motor vehicles |   |
| <b>10.</b> Click <i>Next</i>                                                                           |                                                                                                    |                                                                                                    | I |
|                                                                                                    | Additional Reporting Elements (2)                                                                                                    |                                                                                                    |   |
|                                                                                                    |                                                                                                    | Please check all that apply:                                                                                                    |   |
|                                                                                                    |                                                                                                    | Veteran Disabled                                                                                                    |   |
|                                                                                                    | Comments 👔                                                                                                    |                                                                                                    |   |
|                                                                                                    |                                                                                                    | DE                                                                                                    | _ |
|                                                                                                    |                                                                                                    | Exit Save for Later   A Previous Next                                                                                                    | ] |

\*Users outside of USA please contact Supplier Maintenance (615)-532-5150

- Primary address should consist of at Least Address 1, City, State and Postal or Zip Code
  - Postal code in the form of 5 digits or Combination of 5-4 digits
  - Please provide existing Email ID.
  - Choose a Remit address if different From primary

\*After proceeding to the **Contacts** 

Page, select Add Contact

Click Next

# TN Tennessee State Government

 Welcome
 Identifying Information
 Addresses
 Contacts
 Payment Information
 Submit

Exit

Next

### Addresses - Step 3 of 6

| Primary Address 🕐                                                                                                |                                                                                       |                                                      |                       |           |                              |  |
|----------------------------------------------------------------------------------------------------|---------------------------------------------------------------------------------------|------------------------------------------------------|-----------------------|-----------|------------------------------|--|
| * Country                                                                                                    | USA United State                                                                      | IS                                                   |                       |           |                              |  |
| *Address 1                                                                                                    |                                                                                       |                                                      | 11                    |           |                              |  |
| Address 2                                                                                                    |                                                                                       |                                                      |                       |           |                              |  |
| Address 3                                                                                                    |                                                                                       |                                                      |                       |           |                              |  |
| *City                                                                                                    |                                                                                       |                                                      |                       |           |                              |  |
| County                                                                                                    |                                                                                       | *Postal                                              |                       |           |                              |  |
| *State                                                                                                    | Q                                                                                     |                                                      |                       |           |                              |  |
| *Email ID                                                                                                    |                                                                                       |                                                      |                       |           |                              |  |
|                                                                                                    |                                                                                       |                                                      |                       |           |                              |  |
| Other Addresses 🕜                                                                                                |                                                                                       |                                                      |                       |           |                              |  |
| Other Addresses (?)<br>Check boxes below to                                                                      | indicate addresses tha                                                                | it are different from your I                         | Primay Address above: |           |                              |  |
| Dther Addresses (2)<br>Check boxes below to<br>Remit To Address<br>Address for remitting                         | indicate addresses tha                                                                | it are different from your I                         | Primay Address above: |           |                              |  |
| Other Addresses (2)<br>Check boxes below to<br>Check Doxes below to<br>Remit To Address<br>Address for remitting | indicate addresses tha                                                                | it are different from your I                         | Primay Address above: | Exit Save | for Later                    |  |
| Check boxes below to<br>Check boxes below to<br>Remit To Address<br>Address for remitting                        | nessee<br>te Governm                                                                  | it are different from your l                         | Primay Address above: | Exit Save | for Later                    |  |
| Check boxes below to<br>Check boxes below to<br>Remit To Address<br>Address for remitting                        | nessee                                                                                | at are different from your l                         | Primay Address above: | Exit Save | for Later    Previous        |  |
| Check boxes below to<br>Check boxes below to<br>Remit To Address<br>Address for remitting<br>TN Ten<br>Sta       | indicate addresses tha<br>g payment<br>nessee<br>te Governm<br>Identifying Informatio | at are different from your l<br>nent<br>on Addresses | Primay Address above: | Exit Save | for Later    Previous Submit |  |

| u have not added anv | contact information to your | application. Cli | ick "Add Cor | ntact" button to a | dd new contact | information |
|----------------------|-----------------------------|------------------|--------------|--------------------|----------------|-------------|
| Add Contact          |                             |                  |              |                    |                |             |

| <br> | 1100 St. Mice 144 |          | 1      |
|------|-------------------|----------|--------|
| Exit | Save for Later    | Previous | Next 🕨 |

\* Required field

# \*Please fill in all required fields

## 12. Add Contact

- User can add multiple **Contacts**
- If only one contact is entered, This contact will be the primary contact(can be changed once approved)
- Valid **Email** address is essential for Sourcing activities and notifications
- **13.** Create user Profile
  - User ID should begin with TN@..
  - For example; if the company name is
     Forestry Industries; the naming
     convention would be, <u>TN@</u> +
     <u>companyabreviation</u> + <u>Representative's
     Initials</u> = <u>TN@ForestryIndMP</u>.
  - If multiple contacts are entered, <u>each</u> <u>User ID must be unique</u>.

| Add C | Contacts            |                                        |                 |
|-------|---------------------|----------------------------------------|-----------------|
| Con   | tact Information    | ?)                                     |                 |
| 12    | * First Name        |                                        | Primary Contact |
| 12    | * Last Name         |                                        |                 |
|       | Title               |                                        |                 |
|       | * Email ID          |                                        |                 |
|       | * Telephone         |                                        | Ext             |
|       | Fax Number          |                                        |                 |
|       | Contact Type        | ×                                      |                 |
| Use   | r Profile Informati | on 🕐                                   |                 |
|       |                     | * UserID must begin with TN@           |                 |
| * F   | Requested User ID   |                                        |                 |
| 13    | Description         |                                        |                 |
|       | Language Code       | English V                              |                 |
|       | Time Zone           | ~~~~~~~~~~~~~~~~~~~~~~~~~~~~~~~~~~~~~~ |                 |
|       | Currency Code       | US Dollar                              |                 |
|       |                     |                                        |                 |
|       |                     |                                        |                 |
| [     | OK                  | ancel                                  |                 |

Proceed by selecting **OK** 

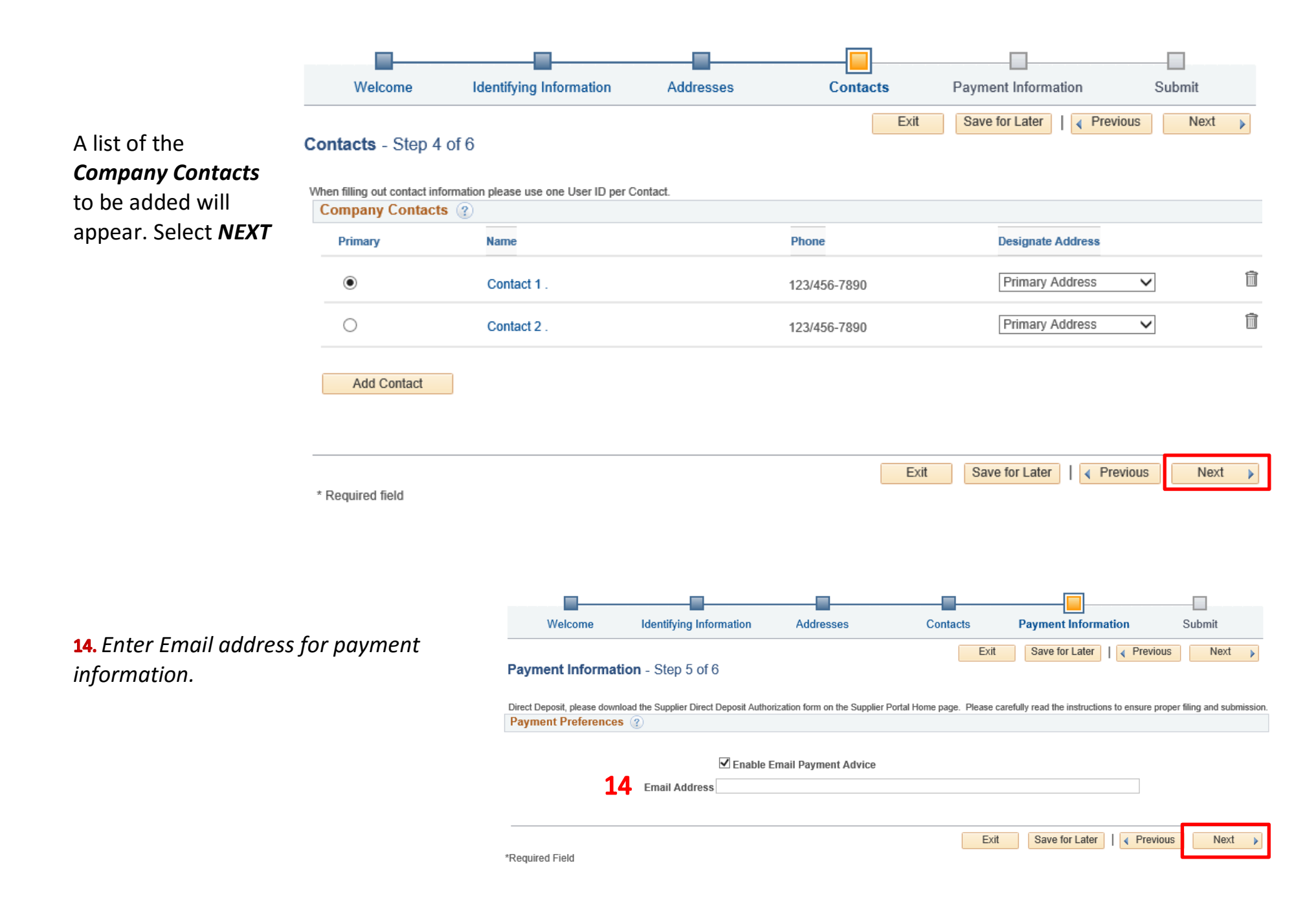

### Prior to submitting

| Prior to submitting                                                                                           |                                                                                                    |                                                                                                    |
|----------------------------------------------------------------------------------------------------|----------------------------------------------------------------------------------------------------|----------------------------------------------------------------------------------------------------|
| <b>15.</b> Please confirm that the correct email address is displayed in the communication box                | TN Tennessee<br>State Government                                                                                                    | and the second second                                                                                            |
| <b>16.</b> Review terms of agreement, and check                                                               | Welcome Identifying Information Addresses                                                                                                    | Contacts Payment Information Submit                                                                              |
| <b>17.</b> Review the Registration and make changes if needed. Click the Submit button                        | Submit - Step 6 of 6                                                                                                    | Exit Save for Later   Previous Next >                                                                            |
|                                                                                                    | Click the "Review" button to review the registration information.                                                                                  | Terms of Anraement                                                                                               |
| 15                                                                                                    | Email communication regarding this registration will be sent to:                                                                                   |                                                                                                    |
|                                                                                                    | Terms and Conditions 🛞                                                                                                    |                                                                                                    |
| 16                                                                                                    | Make sure you read terms of agreement fully before submitting your registration.  Click to accept the Terms of Agreement below. Terms of Agreement |                                                                                                    |
| 17                                                                                                    | Review                                                                                                    |                                                                                                    |
|                                                                                                    |                                                                                                    | Exit Save for Later                                                                                              |
| Confirmation screen will appear with your<br>Registration ID and the Email address used for<br>Notifications. | TN                                                                                                    | Tennessee                                                                                                    |
| What You Can Expect Next                                                                                      |                                                                                                    | State Government                                                                                                 |
|                                                                                                    | Regis                                                                                                    | tration Submit Details                                                                                           |
| You will receive an Email titled "Your registration form has been submitted for                               | Subm                                                                                                    | itted                                                                                                    |
| approval". This email gives you instructions on                                                               | V                                                                                                    | You have successfully submitted your registration.                                                               |
| the next step in the process of becoming a                                                                    |                                                                                                    | Your registration ID:                                                                                            |
| supplier for the State of Tennessee.                                                                          |                                                                                                    | 0000000<br>Any email regarding the registration status will be sent to:                                          |
| PLEASE NOTE: Allow 10 business days for your                                                                  | registration to be approved.                                                                                                    | the left of annexistances and 2004 feet 00, 10,000 All 00,000 All 00,000 All 00,000 All 00,000 All 00,000 All 00 |

### What You Can Expect Next